## PASOS PARA ARMAR UNA WIKI

Universidad Nacional de San Martín

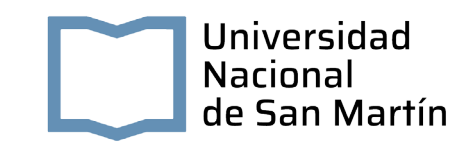

## PASOS PARA ARMAR UNA WIKI

- 1. Ingresar al aula virtual
- 2. Activar edición (botón arriba a la derecha del aula)

Activar edición

**3.** Hacer clic en "añadir una actividad o recurso", wiki y "agregar".

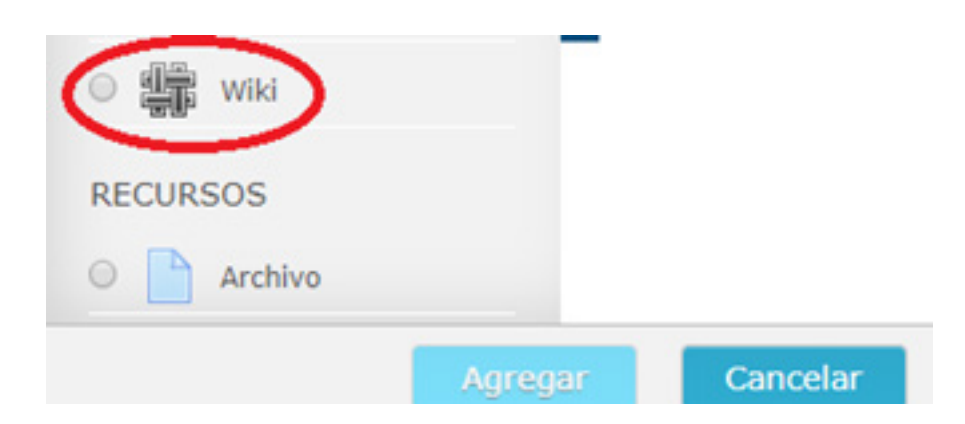

4. En nombre de la wiki, poner un título a la wiki.

| Nombre de la wiki* |
|--------------------|
|--------------------|

5. En Descripción, especificar la temática o finalidad de la wiki.

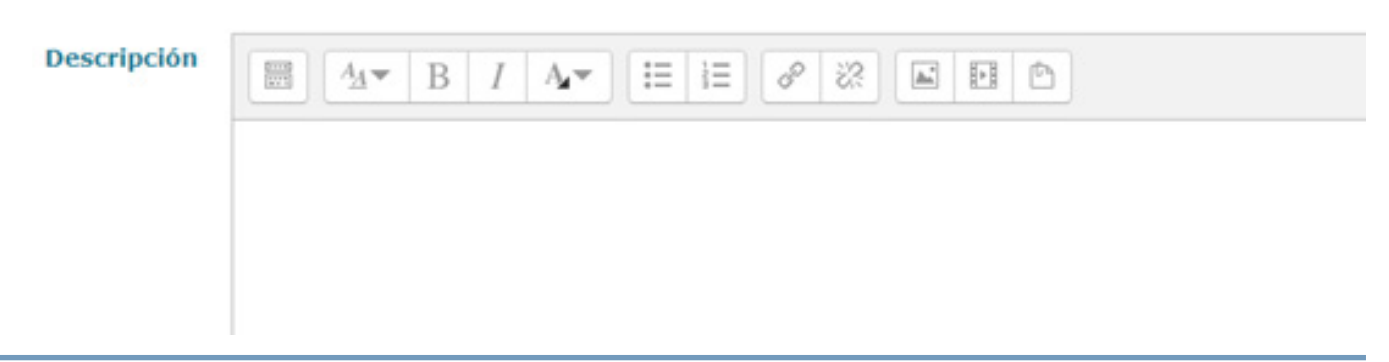

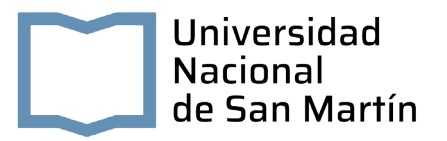

**6.** Optar por el modo de la wiki (colaborativa o individual).

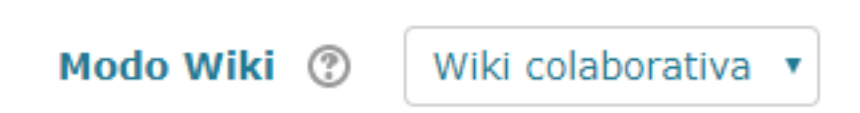

7. En el nombre de la primera página, especificar el nombre de la página ppal. de la wiki.

| Nombre de la primera página* |  |
|------------------------------|--|
| 3                            |  |

8. Ir hasta el final y hacer clic en "guardar cambios y regresar al curso"

Ya está creada la wiki pero hay que terminar de configurarla.

- **9.** Hacer clic en la wiki que se acaba de crear (desde la pantalla ppal. del aula virtual).
- **10.** Hacer clic en "crear página".
- **11.** . Se ve la pantalla de edición de la primera página y, utilizando el editor, colocar el contenido de la misma. Al terminar hacer clic en "guardar".

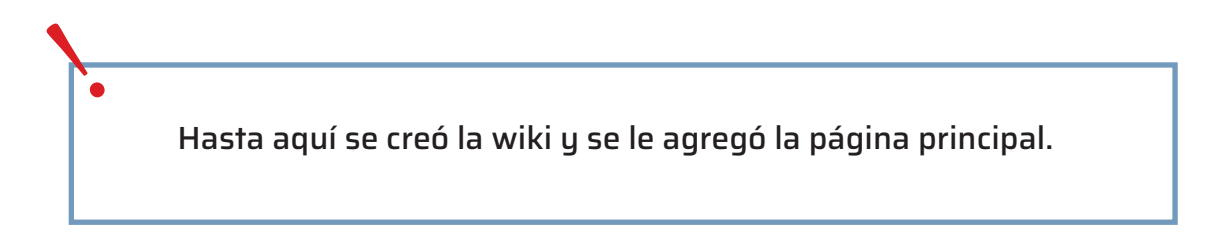

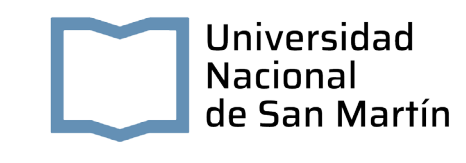

## ¿Cómo agregar páginas?

- Primero elegir un tema en la wiki creada, a través de la solapa "Ver", luego para trabajar con ese tema y agregar una página en referencia al mismo, es necesario ir a la solapa "editar".
- 2. Dentro de la solapa Editar, elegir la palabra o frase que se quiere profundizar (agregando una página en la wiki) y, colocarla entre corchetes, por ejemplo [[moodle 2.5]]. Luego hacer clic en "Guardar". Se vuelve al mismo documento en el cual se estaba trabajando y la palabra o frase entre corchetes se ve como un link.
- **3.** Una vez dentro de la palabra o frase que se ha transformado en un link, la pantalla da la opción de cambiar el título a la página (conviene cambiarlo) y luego, hacer clic en el botón para "crear página".
- **4.** Al crear la nueva página colocar la información del tema elegido (punto 2) y para finalizar hacer clic en "guardar"

Aquí te dejo un enlace a un video alusivo https://www.youtube.com/watch?v=vJKZ-WkTV6o